# 佳博(Gprinter)GP-L10180I打印机手动安装流

# 程

驱动文件下载地址: http://www.dyjqd.com/gainscha/GP-L80180I.html

## 驱动文件

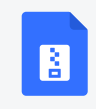

Gprinter\_80mm.zip 4.59MB

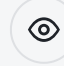

# 操作步骤

# 1、开始的地方搜索控制面板

|              | 全部 应用 文档 网页 更多 ▼                                     | ନ ··· ×                                              |
|--------------|------------------------------------------------------|------------------------------------------------------|
| W            | 最佳匹配                                                 |                                                      |
| 包相           | 控制面板 ↑     应用                                        |                                                      |
| Easy         | 应用                                                   | 控制面板                                                 |
|              | ऄ 我置 >>>                                             | ➤ 应用                                                 |
|              | ら 设置 シン                                              | >                                                    |
| e3Plu<br>益测院 | 搜索网页                                                 | □ 打开                                                 |
|              | ✓ 控制面板 查看网络搜索结果 >>>>>>>>>>>>>>>>>>>>>>>>>>>>>>>>>>>> | >                                                    |
| Ste          |                                                      | Recent                                               |
|              |                                                      | ☆ 设备和打印机                                             |
|              |                                                      | Windows 管理工具                                         |
| 迅            |                                                      | 日本 程序和功能                                             |
| x            |                                                      | ● 分许的应用                                              |
| 微盟           | $\mathbf{X}$                                         | 如此一种载程序。<br>1991年1月1日日日日日日日日日日日日日日日日日日日日日日日日日日日日日日日日 |
| 远.           |                                                      | - 系统                                                 |
|              |                                                      |                                                      |
| 新建           |                                                      |                                                      |
|              | ∽ 控制面板                                               |                                                      |
|              | 오 이 태 🖸 👂 💿 7                                        | <b>R 4 0</b>                                         |

# 2、打开设备和打印机

#### 调整计算机的设置

查看方式: 类别 •

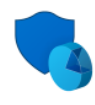

系统和安全 查看你的计算机状态 通过文件历史记录保存你的文件备份副本 备份和还原(Windows 7)

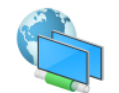

网络和 Internet 查看网络状态和任务

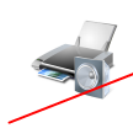

硬件和声音 查看设备和打印机 添加设备 调整常用移动设置

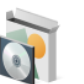

程序 卸载程序

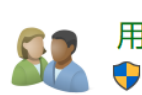

用户帐户 ●更改帐户类型

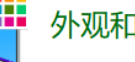

外观和个性化

时钟和区域 更改日期、时间或数字格式

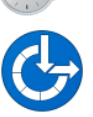

轻松使用 使用 Windows 建议的设置 优化视觉显示

# 3、添加打印机(按照提示操作)

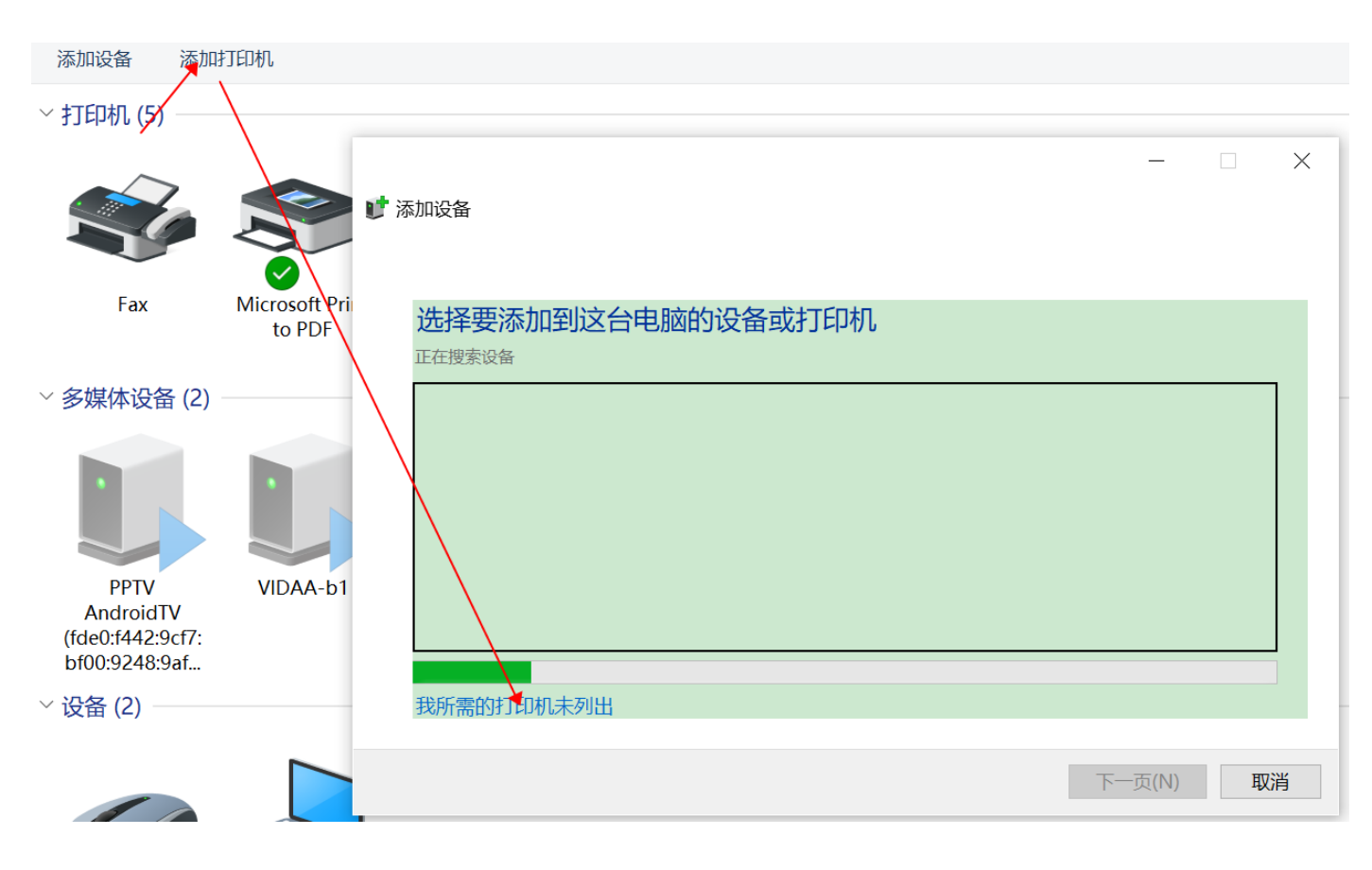

4、通过手动设置添加打印机

|   |                                                                                       | × |     |
|---|---------------------------------------------------------------------------------------|---|-----|
| - | ☞ 添加打印机                                                                               |   |     |
|   | 按其他选项查找打印机                                                                            |   |     |
|   | ○ 我的打印机有点老。请帮我找到它。(R)<br>① 按名称选择共享打印机(S)                                              | 5 | 5   |
|   | 浏览(R)                                                                                 |   |     |
|   | 示例: \\computername\printername 或<br>http://computername/printers/printername/.printer |   |     |
|   | ○使用 TCP/IP 地址或主机名添加打印机(I)                                                             |   |     |
|   | ○添加可检测到蓝牙、无线或网络的打印机(L)                                                                |   |     |
|   | <ul><li>● 通过手动设置添加本地打印机或网络打印机(O)</li></ul>                                            |   |     |
|   |                                                                                       |   |     |
|   | 下一页(N) 取消                                                                             |   | 112 |

# 5、选择USB这个端口

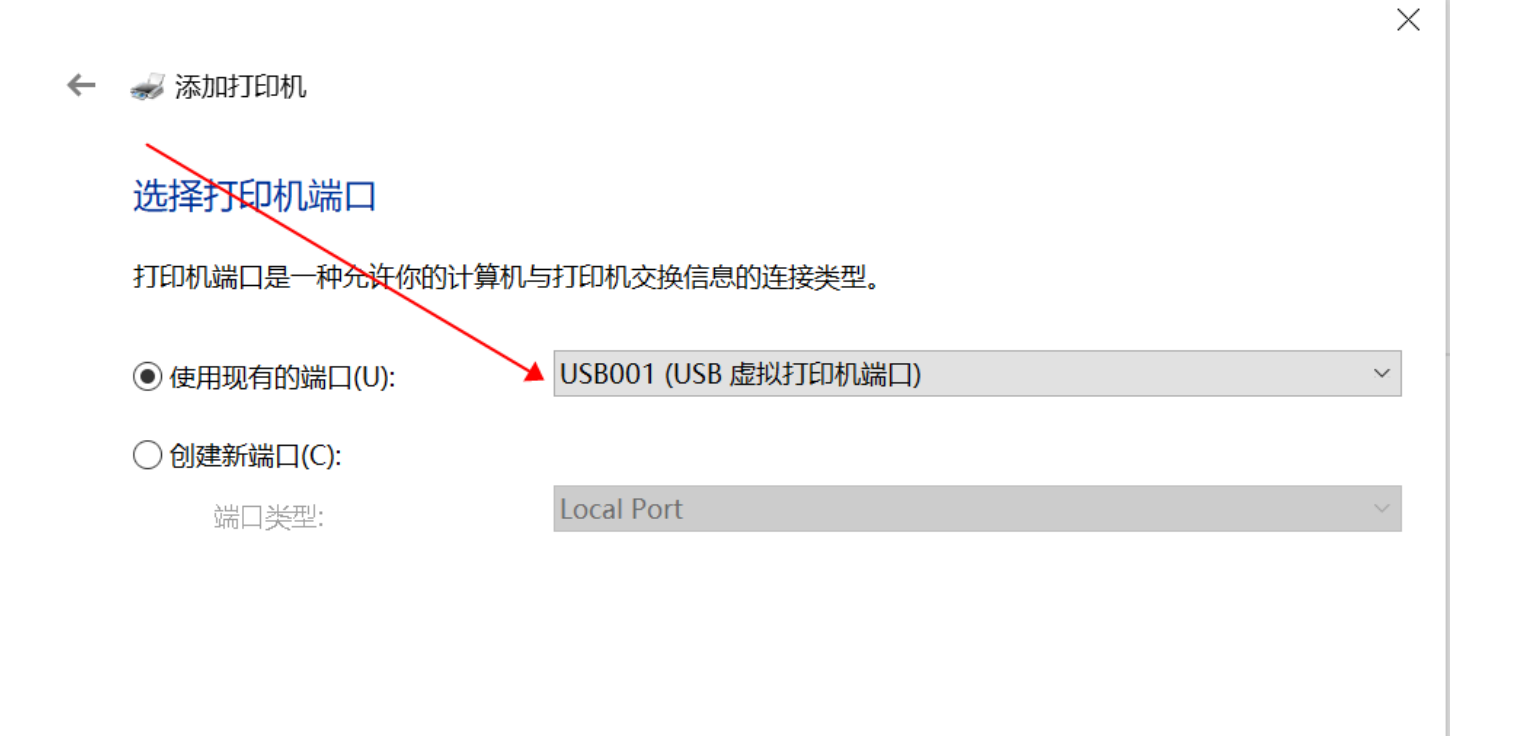

### 6、选择从磁盘安装去选择已经下载好的驱动文件

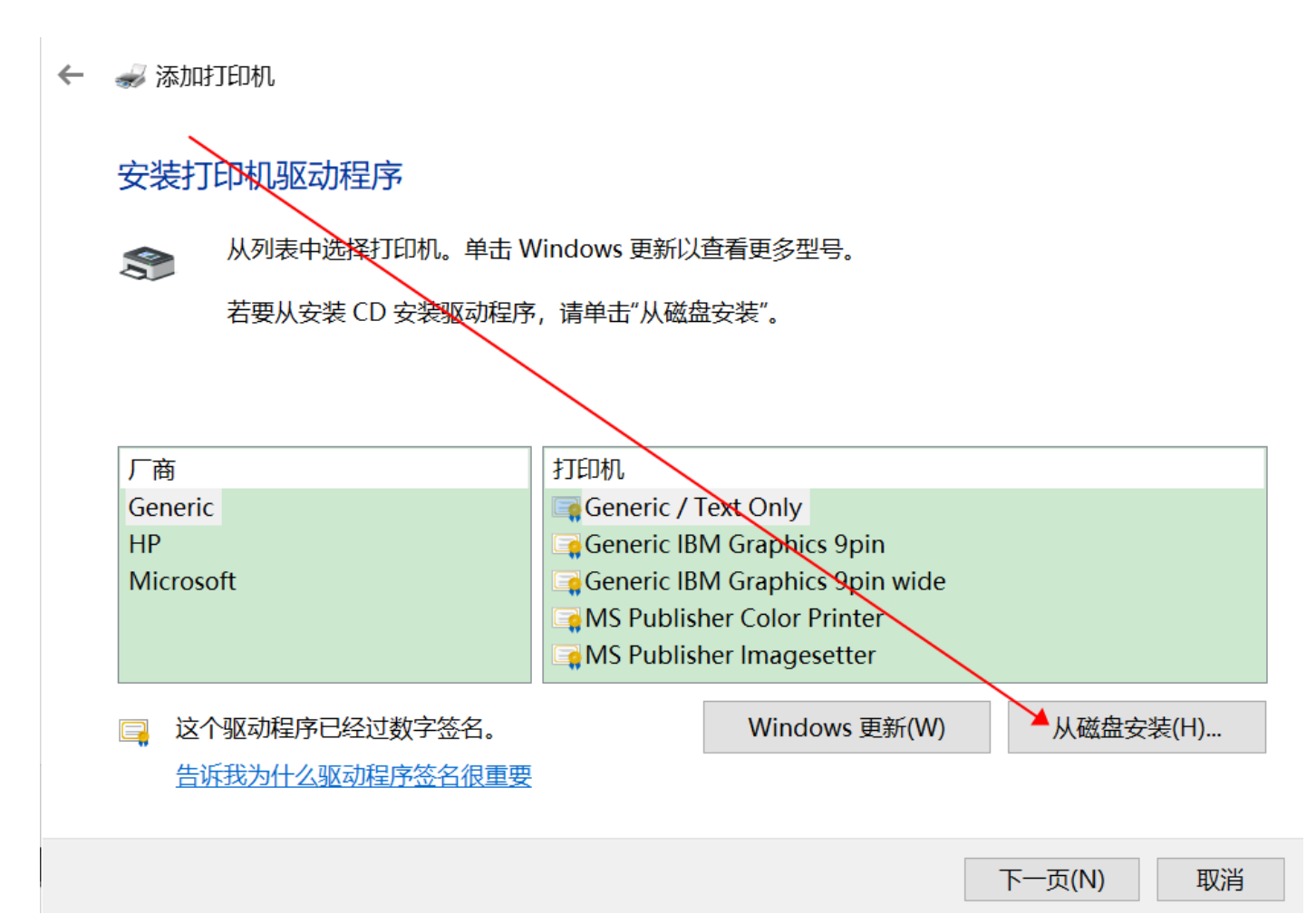

### 7、选择驱动的文件目录结构(依次选择到驱动文件)

- ᡒ 添加打印机

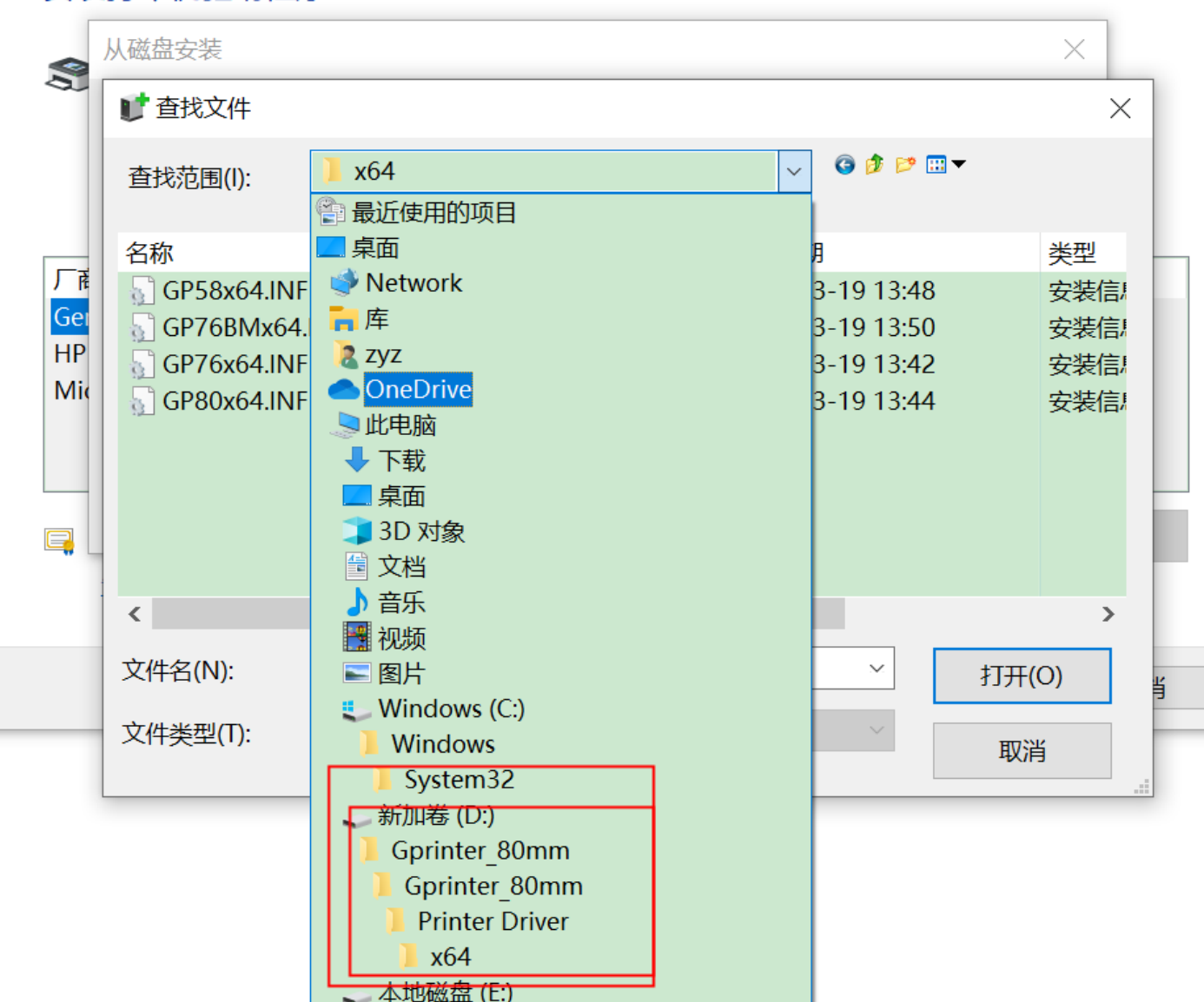

#### 安装打印机驱动程序

| ● 查找文件      |                    |                 |       | $\times$ |
|-------------|--------------------|-----------------|-------|----------|
| 查找范围(l):    | <mark>]</mark> x64 | v 3 🕫 🖻         |       |          |
|             |                    |                 |       |          |
| 名称          | ^                  | 修改日期            |       | 类型       |
| GP58x64.INF |                    | 2022-03-19 13:4 | 8     | 安装信      |
| GP768Mx64.  | INF                | 2022-03-19 13:5 | 0     | 安装信      |
| GP76x64.INF |                    | 2022-03-19 13:4 | 2     | 安装信      |
| GP80x64.NF  |                    | 2022-03-19 13:4 | 4     | 安装信      |
|             |                    |                 |       |          |
|             |                    |                 |       |          |
|             |                    |                 |       |          |
| _           |                    |                 |       |          |
|             |                    |                 |       |          |
| <           |                    |                 |       | >        |
| 文件名(N)·     | GP58x64.INF        | ~               | tTTT/ | ()       |
|             |                    |                 | 1JH(  | 0)       |
| 文件类型(T):    | 安装信息 (*.inf)       | ~               | 100   | К        |
|             |                    |                 | 取准    | ÷        |

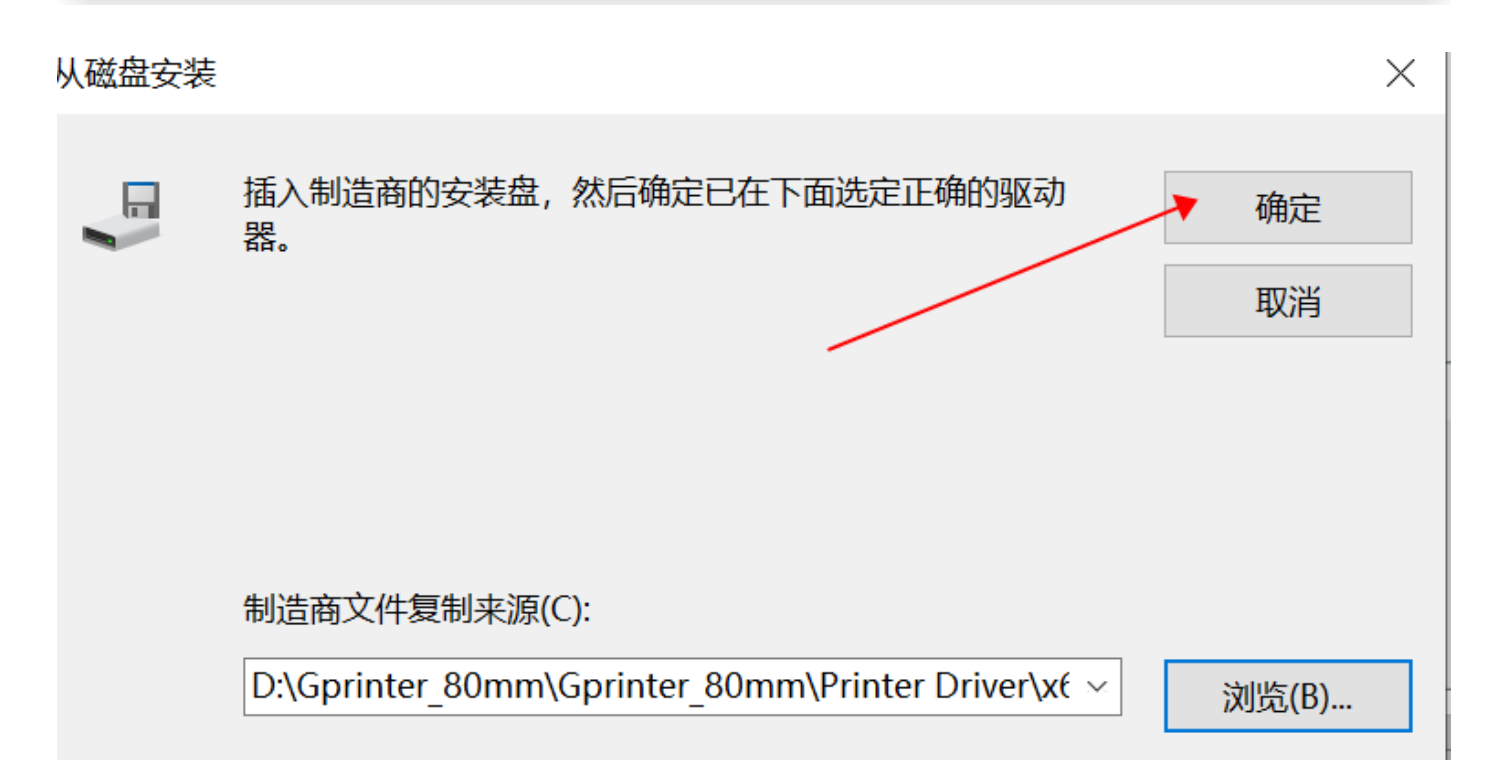

8、从列表中选择对应的打印机型号

#### 安装打印机驱动程序

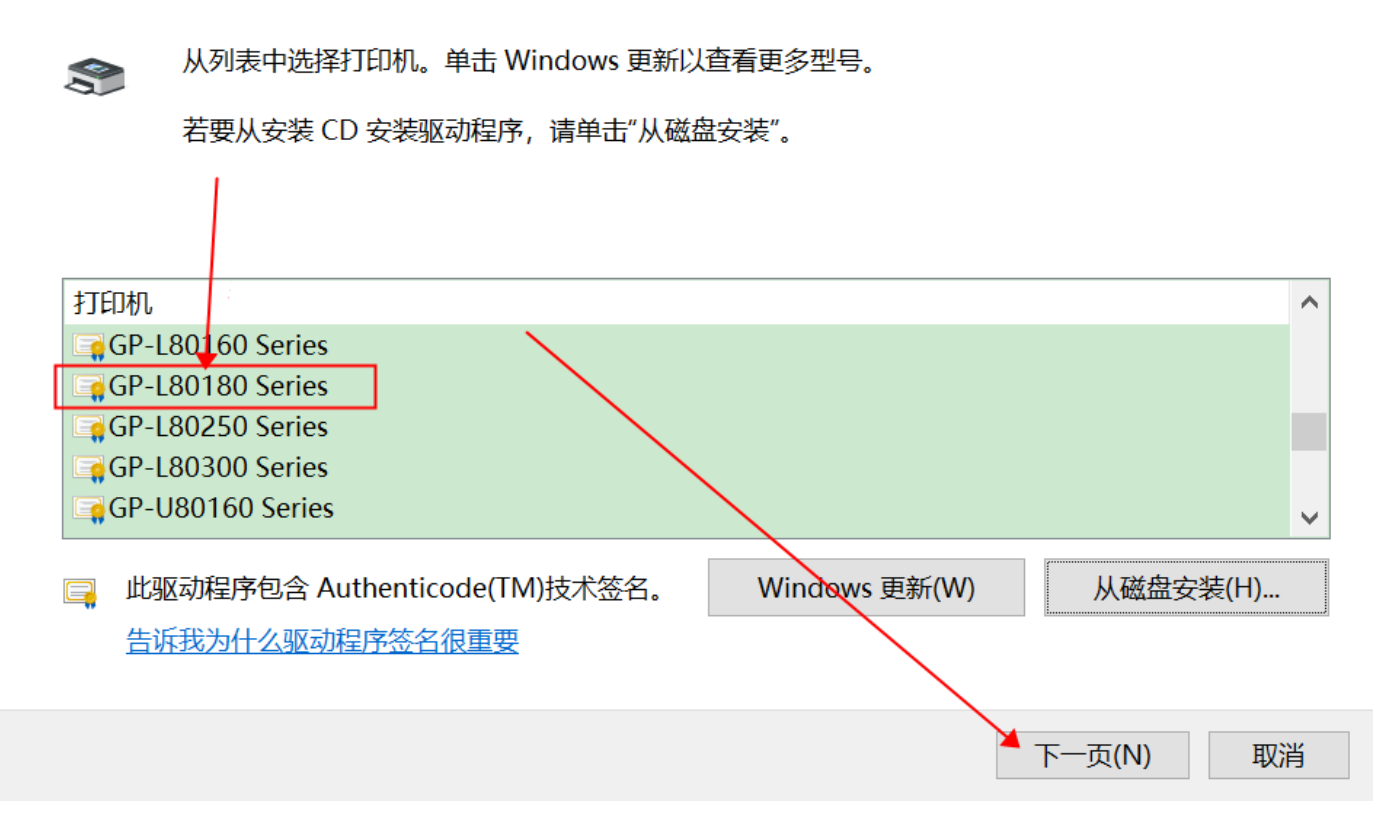

9、这个名字随意,不和现有的打印机名字重复就可以,随机可以选择打印测试页 来测试,可以正常的出票就代表打印安装成功(是空白的票是没关系的) 🔶 ᡒ 添加打印机

# 键入打印机名称 打印机名称(P): Gp-L-80180 浏览器选择的时候要选择 这个名字

该打印机将安装 2120TF Series 驱动程序。

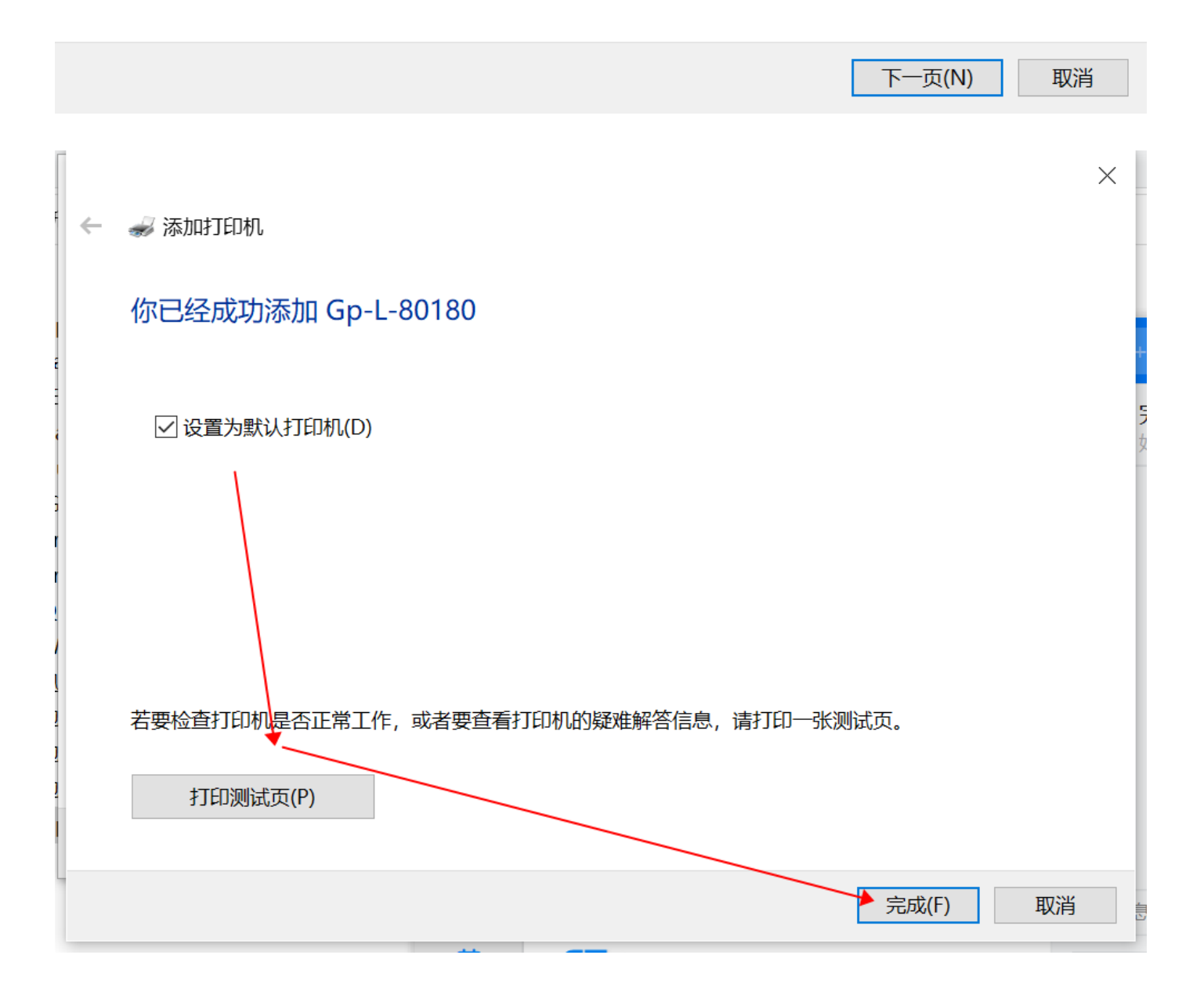

# 10、POS控制台的设置(添加打印机),选择小票打印(票是空白的没关系,只 要可以正常出票就是正确的),另外打印纸的方向不要放错

| B'              |          |                   | ✔ 营业日期: 2022-03-21 | じ结束营业 |                   | I ~ ●门店:          | :大益茶(杭州清和茶行) ~                                     |
|-----------------|----------|-------------------|--------------------|-------|-------------------|-------------------|----------------------------------------------------|
| 销售情况            | 9日业绩 4   | 周业绩 本月业绩          |                    | _     | 今日待办              | 业绩指标              | 修改密码<br>切换门店<br>全屏                                 |
| 18000.00        |          | 15384.00<br>•     |                    |       | <b>0</b><br>调拨入库单 | <b>0</b><br>调拨出库单 | <ul> <li>(<br/>で载打印控件<br/>退出系统         </li> </ul> |
| 12000.00        |          |                   |                    |       | 0                 | 0                 | 2                                                  |
| F3 <sup>*</sup> | 设置 🛛 🛛 🛛 |                   |                    |       |                   | Ø                 | 营业日期: 2022-                                        |
|                 |          |                   |                    |       |                   |                   |                                                    |
| ら<br>首页         | 打印设置     | 小票打印机: Gp-L-80180 | `选择刚才加自            | 的小票   | 打印机               | L .               |                                                    |
| で<br>设置         |          | 电子面单打印机: 请选择      | ~                  |       | /                 |                   |                                                    |
|                 |          | 打印小票张数: 2         |                    |       |                   |                   |                                                    |
|                 | RFID设置   | RFID读取端口设置: 30010 |                    |       |                   |                   |                                                    |
|                 | 读卡器地址设置  | 读卡器地址设置:          |                    |       |                   |                   |                                                    |
|                 | 客显设置     | 客显屏: 开启 关闭        | 7                  |       |                   |                   |                                                    |
|                 |          | 保存打印设置  小票打印      | 电子面单打印             | 1印预览  | RFID扫             | 描 读·              | 卡器扫描                                               |